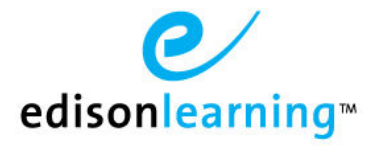

Follow the instructions below to create a student through an application. Please note that you must have access to Applications-Student within your Control Panel.

- Log in to the system.
   Confirm if the student
  - Confirm if the student exists or not.
  - 3. Click the Control Panel icon at the top of the screen.
  - 4. Click Students.
  - 5. Select the school.
  - 6. Enter search criteria.
  - 7. If the student **exists** already, there is no need to create a new account. If the student does **not** exist, click the **Control Panel** icon and move to step.
- 8. Click Applications-Student.
- 9. Select the school you would like to create the student in from the dropdown. After you select the school, the Create button appears on the right side of the screen:

| Manage Application  |                                    |        |  |  |  |  |  |  |
|---------------------|------------------------------------|--------|--|--|--|--|--|--|
| School: Demo School | 🖌 Search By: Select a Field 💌 💽 Go | Create |  |  |  |  |  |  |

- 10. Click the Create button.
- 11. Once you click Create, the application itself appears. You must answer all required questions prior to completing the next steps. After saving any page you are on, the system will tell you at the top of the page what section other required questions are in that you may have missed.
- 12. Once all required questions have been answered, click the Approval tab.

| Back Application Setup                                |                                             |                                                         |                                                                |                       |  |  |  |  |
|-------------------------------------------------------|---------------------------------------------|---------------------------------------------------------|----------------------------------------------------------------|-----------------------|--|--|--|--|
|                                                       | App ID<br>Applica<br>Studen<br>Studen       | r: 21197<br>ation Name: test test<br>at Name:<br>at ID: | Admission:<br>Health Status:<br>Processed By:<br>Processed On: | Pending<br>Incomplete |  |  |  |  |
| The application is completed and Application Approval | saved.                                      |                                                         |                                                                |                       |  |  |  |  |
| • Student Info.                                       | View Application                            |                                                         |                                                                |                       |  |  |  |  |
| <ul><li>School Info.</li><li>Family Info.</li></ul>   | Student first name:*                        | test                                                    |                                                                |                       |  |  |  |  |
| <ul> <li>Home Language</li> <li>Notes</li> </ul>      | Student last name:*<br>Student middle name: | test                                                    |                                                                |                       |  |  |  |  |
| <ul> <li>Siblings</li> </ul>                          | Student suffix:<br>Preferred name/nickname: |                                                         |                                                                |                       |  |  |  |  |

- 13. Click Edit Application Tracking in the lower right of the screen and enter the student's official enrollment date.
- 14. Click the Approval subtab on the left of the screen.
- 15. Click New Student.
- 16. Click **Approve** in the lower right.

| Back Application Setup                                   |                                                                   |                                                              |                    |                                                                |                       |      |         |                           |
|----------------------------------------------------------|-------------------------------------------------------------------|--------------------------------------------------------------|--------------------|----------------------------------------------------------------|-----------------------|------|---------|---------------------------|
|                                                          |                                                                   | App ID:<br>Application Name:<br>Student Name:<br>Student ID: | 21197<br>test test | Admission:<br>Health Status:<br>Processed By:<br>Processed On: | Pending<br>Incomplete |      |         |                           |
| The application is completed and sa Application Approval | aved.                                                             |                                                              |                    |                                                                |                       |      |         |                           |
| Official Dates     Required Documentation     Approval   | Approval<br>New Student<br>Reenroll Student<br>Opt-Out<br>Comment |                                                              |                    |                                                                | .::                   |      |         |                           |
|                                                          |                                                                   |                                                              |                    |                                                                |                       | Save | Approve | View Application Tracking |